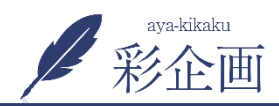

## ブログ

1.ブログは「投稿」→「新規追加」で行います

| ® 8                                                       |                                                                                                    | 루 0 🕇 新規                                                       | 投稿の表示                                                                                                    |                                       |                                                                                                    |                                                             |
|-----------------------------------------------------------|----------------------------------------------------------------------------------------------------|----------------------------------------------------------------|----------------------------------------------------------------------------------------------------|---------------------------------------|----------------------------------------------------------------------------------------------------|-------------------------------------------------------------|
| 🚳 ダッシュボード 🚺                                               | 投稿 新規追加 2                                                                                           |                                                                |                                                                                                    |                                       |                                                                                                    |                                                             |
| ★ 投稿 投稿 投稿一覧                                              | <ul> <li>★</li> <li>(4)   所有 (3)   公開済み(</li> <li>−括操作</li> <li>▲</li> <li>適用</li> <li>3</li> </ul> | 1)   非公開 (3)<br>すべての日付 🔽 カテコ                                   | ゴリー一覧 🔽 絞り込み検索                                                                                                    |                                       |                                                                                                    |                                                             |
| 新規追加                                                      |                                                                                                    |                                                                | 作成者                                                                                                    |                                       |                                                                                                    |                                                             |
| カテコリー<br>タグ                                               | □ 羽島市K様邸地鎮祭 — 身                                                                                     | 非公開                                                            | シバタ工務店                                                                                                    |                                       |                                                                                                    |                                                             |
| <ul> <li>         ・・・・・・・・・・・・・・・・・・・・・・・・・・・・・</li></ul> | □ 春日井市 N様邸 お引渡し — 非公開                                                                               |                                                                | シバタ工務店                                                                                                    | 2.③記事タイトルを入れ<br>事を書きます<br>⑥更新をクリックして? | 1、④ メディアを追加<br>完了です                                                                                                    | ] で画像を入れて、⑤記                                                |
| ▶ コハント                                                    | □ 羽島市 O様邸上棟おめ                                                                                       | 1                                                              |                                                                                                    | 0 十 新規 投稿を表示                          |                                                                                                    | こんにちは、 シバタエ務店 さん 📃                                          |
| 🖍 スタッフ紹介                                                  |                                                                                                    | 🚳 ダッシュボード                                                      | 投稿の編集新規違加                                                                                                    |                                       |                                                                                                    | 表示オプション 🔻 ヘルプ 🔻                                             |
| ★ イベント情報                                                  | スタッフプログをはじる                                                                                         | 🖈 投稿                                                           | スタッフブログをはじめます! (3) (2月)                                                                                                    |                                       |                                                                                                    | 公開                                                          |
| ★ お客様の声                                                   |                                                                                                    | 投稿一覧                                                           | パーマリンク: <u>https://www.shibatahor</u>                                                                                                    | ne.com/blog/1/                        |                                                                                                    | 変更をプレビュー                                                    |
| ★ 商品紹介 ■ お問い合わせ                                           | <ul> <li>□ タイトル</li> <li>一括操作 v 適用</li> </ul>                                                       | 新規追加<br>カテゴリー<br>タグ                                            |                                                                                                    |                                       |                                                                                                    | <ul> <li>マ ステータス: 公開済み 編集</li> <li>③ 公開状態: 公開 編集</li> </ul> |
|                                                           |                                                                                                    | <ul> <li>         ・ウ         ・・シ         ・         ・</li></ul> | B T IIIX Brquote Get INS IIIng II of II Code Inote タクを閉じる<br>・<br>この度、ホームページリニューアルopeNに伴い、ブログをはじめます!<br>これからどう、家づくりに関するなるほど情報をお届けして参りますので、<br>どうぞよした意うた願いいたします。 |                                       | <ul> <li>・ リビジョン: 4 表示</li> <li>・ 位</li> <li>・ 位</li> <li>・ 位</li> <li>・ (1)</li> <li>・ (1)<!--</th--></li></ul> |                                                             |
|                                                           |                                                                                                    | 🖈 スタッフ紹介                                                       | スタッフ紹介<br><div style="text-align: right;">シバタ工務店 スタッフー同</div>                                                                                                   |                                       |                                                                                                    | カテゴリー                                                       |
|                                                           |                                                                                                    | <ul> <li>★ イベント情報</li> <li>★ お客様の売</li> </ul>                  |                                                                                                    |                                       |                                                                                                    | カテゴリー一覧 よく使うもの                                              |
|                                                           |                                                                                                    | ▶ 商品紹介                                                         |                                                                                                    |                                       |                                                                                                    | ☑ ブログ                                                       |
|                                                           |                                                                                                    | ▶ お問い合わせ                                                       |                                                                                                    |                                       |                                                                                                    | <u>+ 新規力テゴリーを追加</u>                                         |
|                                                           |                                                                                                    | 👗 プロフィール                                                       | 文字数: 127                                                                                                    | 最後                                    | の編集: 2018年4月20日 9:57 AM - shibataadmin                                                                                                    | 夕方 🔺                                                        |
|                                                           |                                                                                                    |                                                                |                                                                                                    |                                       |                                                                                                    | 追加                                                          |
|                                                           |                                                                                                    | ▼ メニューを閉しる                                                     |                                                                                                    |                                       |                                                                                                    |                                                             |

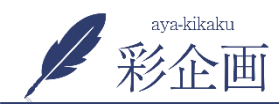

## ブログ

3. ビジュアルモードを選択していただくと、その下部に次のようなものが出てくるので、こちらを使用しながらテキストを入れていきます

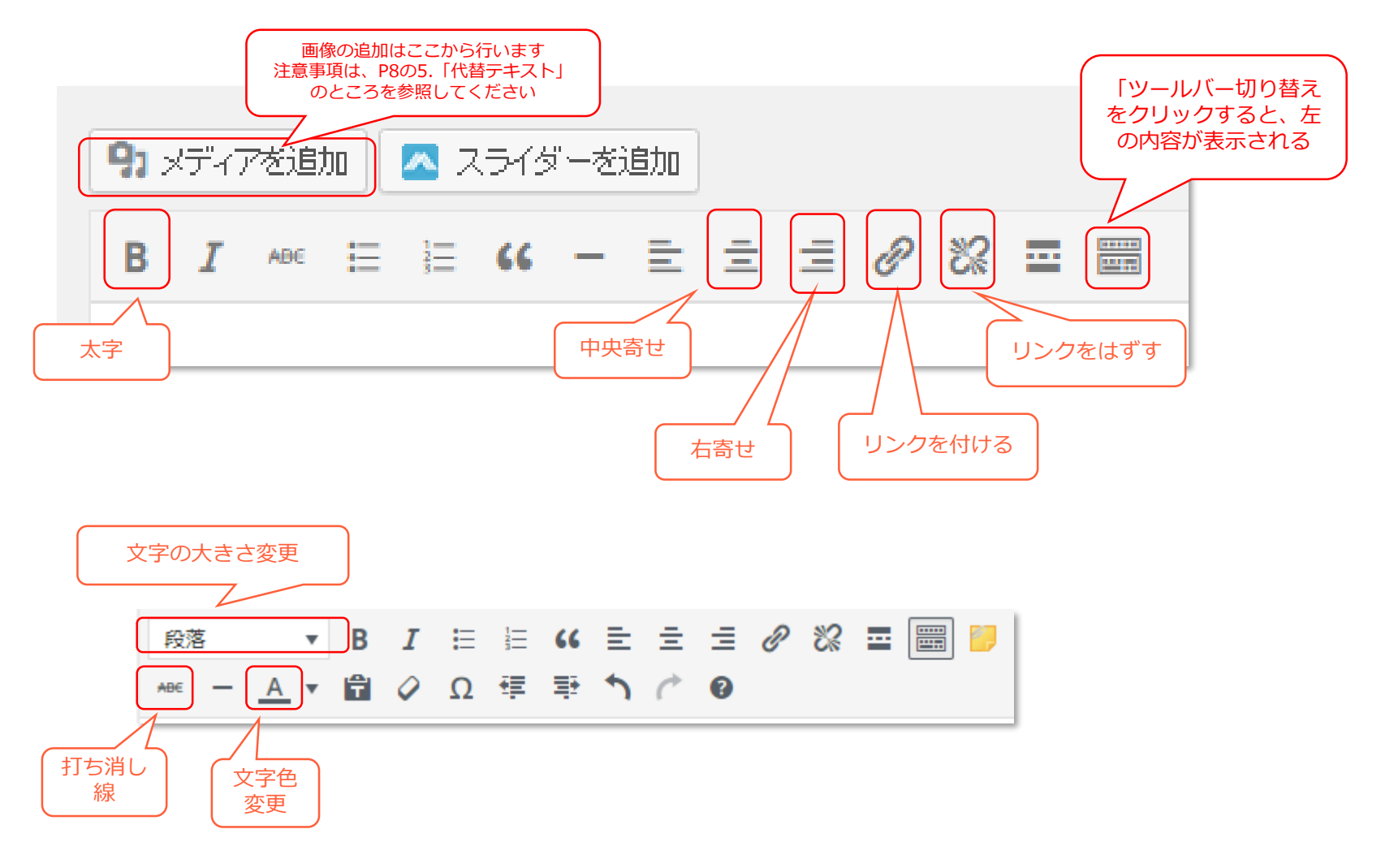